# Neuerungen bei der

# Cisco Webex Meetings

# Video-zentrierte Erfahrung für Meetings und Events

Wir haben den Platz für Video-Meetings vergrößert, Andern Sie Ihr Video-Layout so können Sie festlegen, wo Teilnehneue Layouts hinzugefügt und mer und Bereiche im Video die Meetings-Steuerung vereinfacht. auf dem Bildschirm angezeigt werden. - 🗆 X Cisco Webex Meetings earbeiten Freigeben Anzeigen 0 Wählen Sie die Ansicht mit unverankerten Bereichen, **a** wenn Sie jeden Bereich nach Ihren Vorstellungen positionieren möchten - auch EW auf einem zweiten Monitor. Die Meeting-Steuerung Webex Zero Kick Off Meeting wird ausgeblendet, wenn Sie sie nicht verwenden Aufstellung des Rahi Meeting-URL und wird wieder Über die Meeting-Info O angezeigt, wenn Sie den 123 456 789 76432 erhalten Sie Einzelheiten zum Cursor bewegen. Meeting.

# - Zentrale Steuerung für Meetings und Events

Sie können alle wichtigen Meeting-Steuerungen an

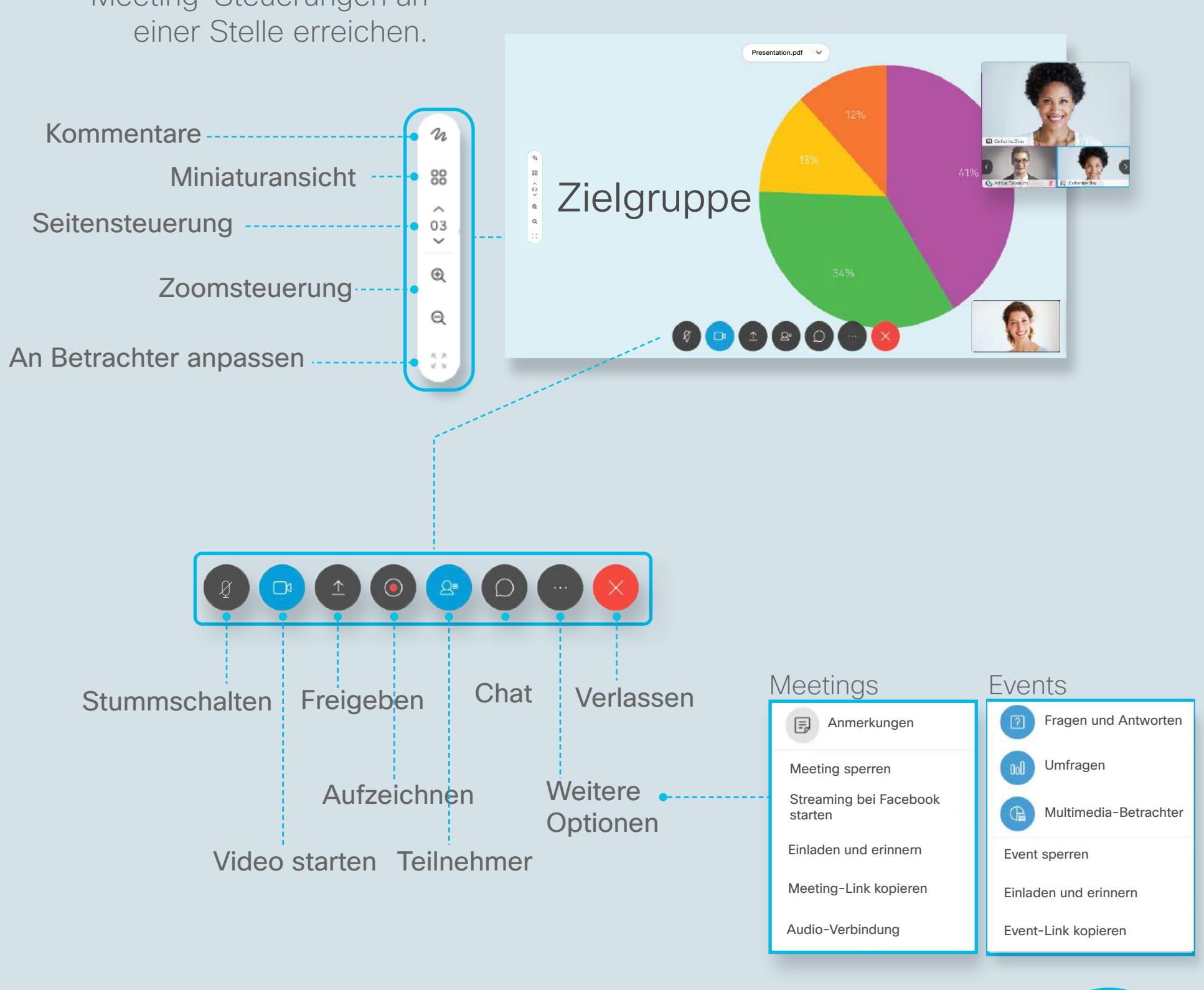

### Freigabe

Die neuen Freigabeoptionen zeigen Miniaturbilder, damit Sie den

Inhalt, den Sie freigeben möchten, schneller finden.

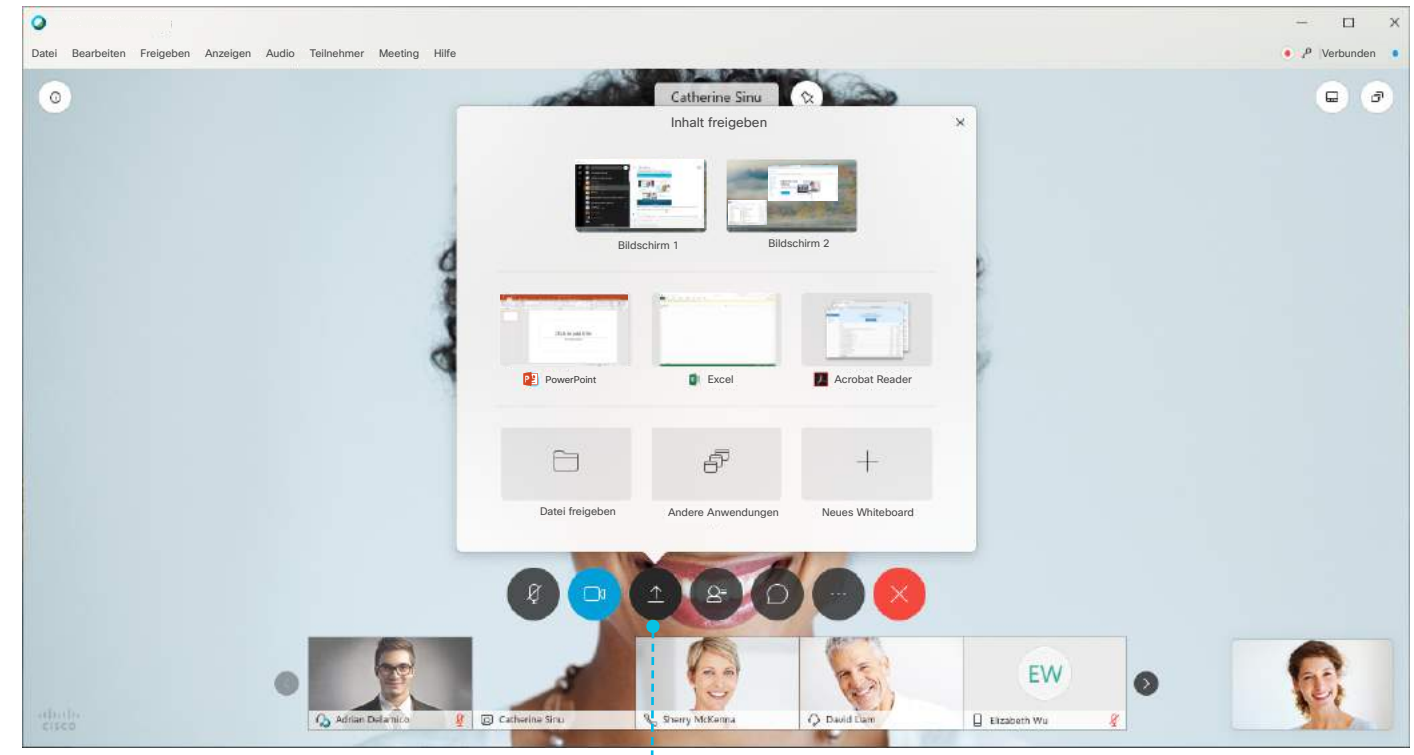

Wählen Sie "Inhalt freigeben" aus, um einen Ihrer Bildschirme oder eine Anwendung freizugeben.

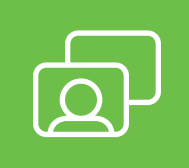

# Nur-Video-Layouts

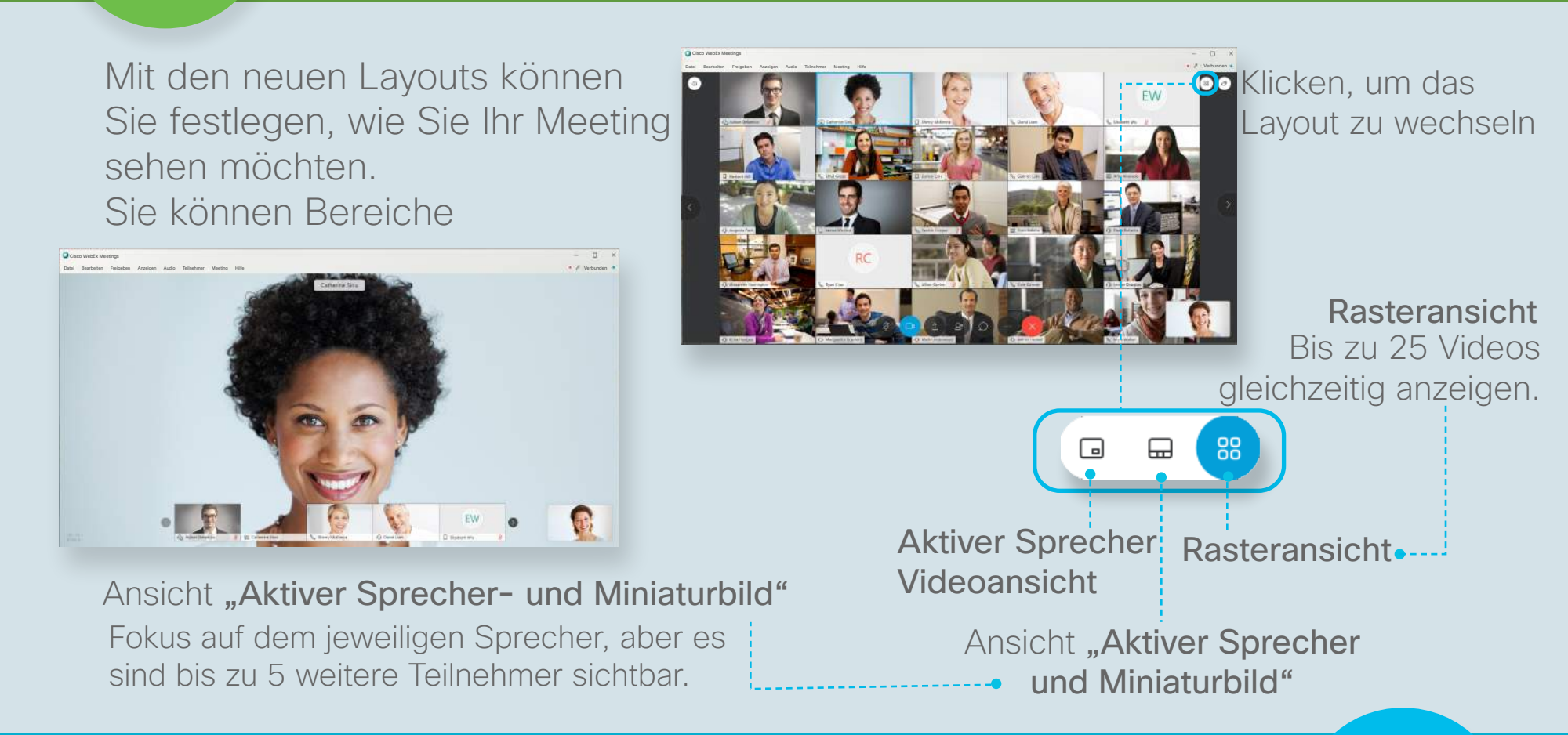

# Video- und Freigabe-Layouts

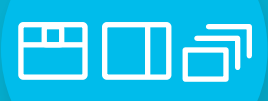

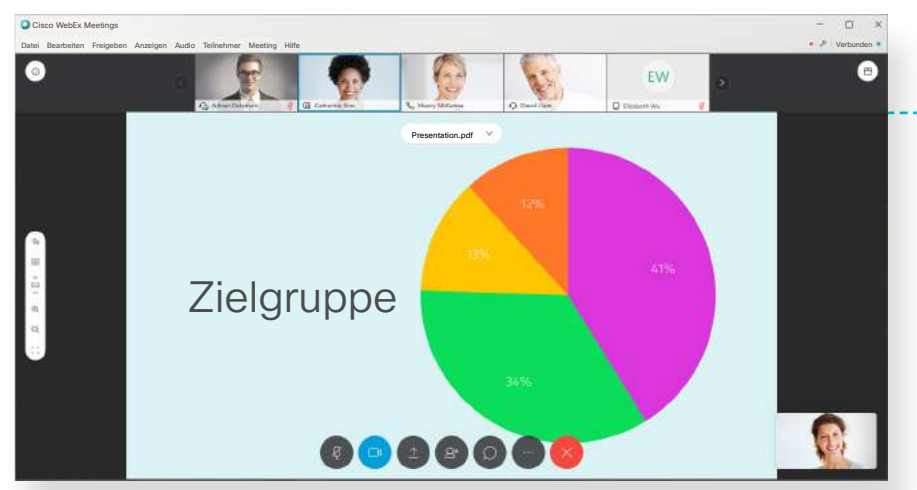

Mit den neuen Freigabe-Layouts können Sie wählen, wie Sie Inhalt sehen möchten.

---- Ansicht "Aktiver Sprecher- und Miniaturbild"

Wenn ein Teilnehmer mit der Freigabe beginnt, wechselt der Fokus auf den freigegebenen Inhalt.

### Side-by-Side-Ansicht

Ordnen Sie alle Videoansichten zusammen neben dem freigegebenen Inhalt an.

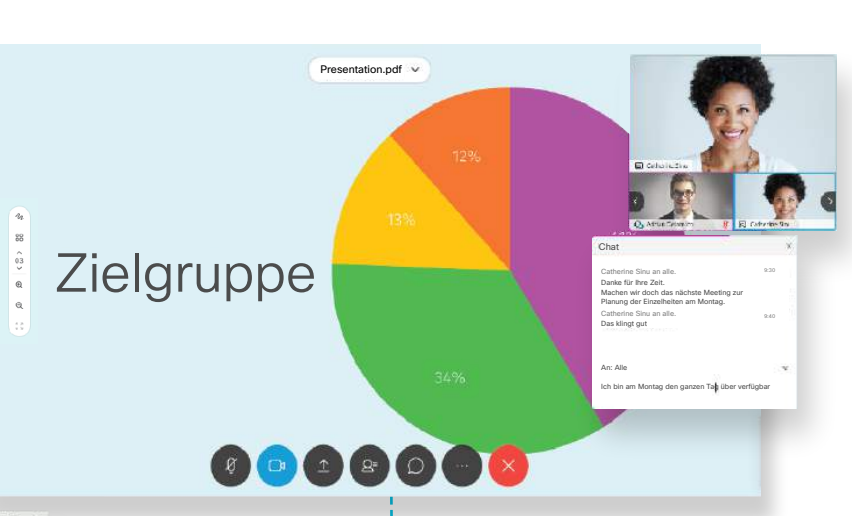

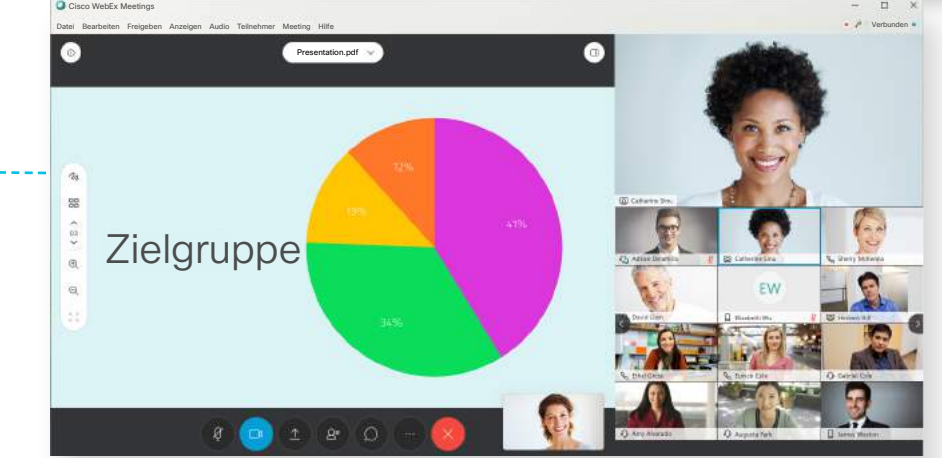

#### Unverankerte Ansicht

Verschieben oder ihre Größe ändern, damit Sie besser erkennen können, was freigegeben wird.

Testen Sie die neue Meeting-Umgebung. Cisco Webex Meetings

cs.co/CollabHelp